## Gem en jobannonce fra FOA Job i din joblog

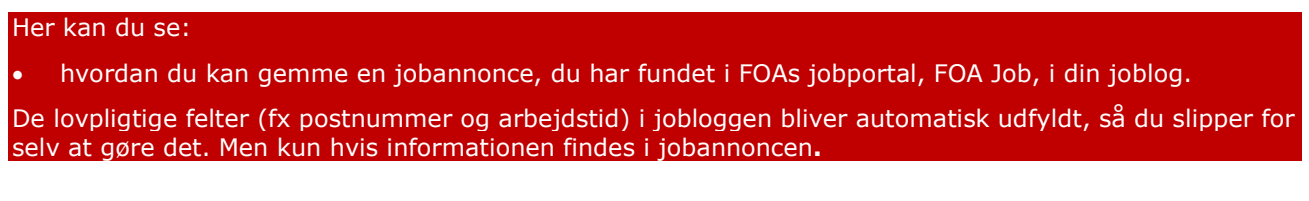

## 1. Start på jobloggens forside. Tryk på knappen: Find job.

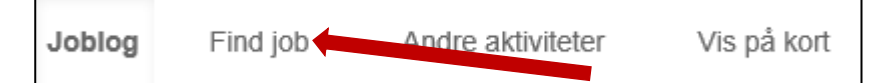

2. Så kommer du ind i FOA Job. Skriv stillingsbetegnelse og geografi på det job, du vil finde. Tryk på luppen.

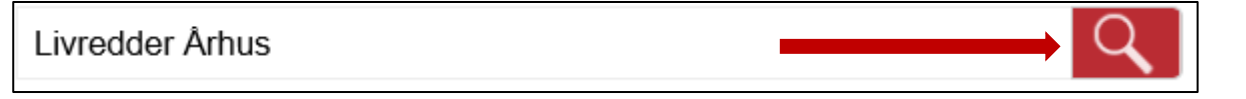

3. Find et eller flere job, du (måske) vil søge. **Tryk på +Joblog til højre for stillingsbetegnelsen**.

| Livredder                                                                                                    | E poldot      |
|----------------------------------------------------------------------------------------------------|---------------|
| LIVREDDER OG BILLETMEDARBEJDER TIL AARHUS KOMMUNES IDRÆTSCENTRE Jobnummer<br>751.000032511884 Ansættelse Fastansættelse Arbejdstid Deltid Ansøgningsfrist 06.12.2018 Om |               |
| Jobbet Aarhus Kommunes                                                                                                    |               |
| Frist: 06-12-2018 Annoncen oprettet: 03-12-2018 Sted: Aarhus Kommune                                                                                                    | Ärhus Kommune |

4. Så kommer du tilbage i jobloggen, hvor de (fleste af de) obligatoriske felter er fyldt ud. Udfyld de obligatoriske felter, hvis der mangler noget. Ellers skal du bare trykke på Gem nederst på siden.

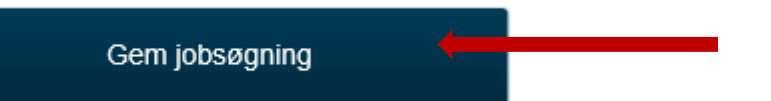

5. Så kommer du tilbage til FOA Job, hvor du kan se, at der nu er et V der, hvor du klikkede på +Joblog. Det betyder, at jobannoncen er gemt i jobloggen.

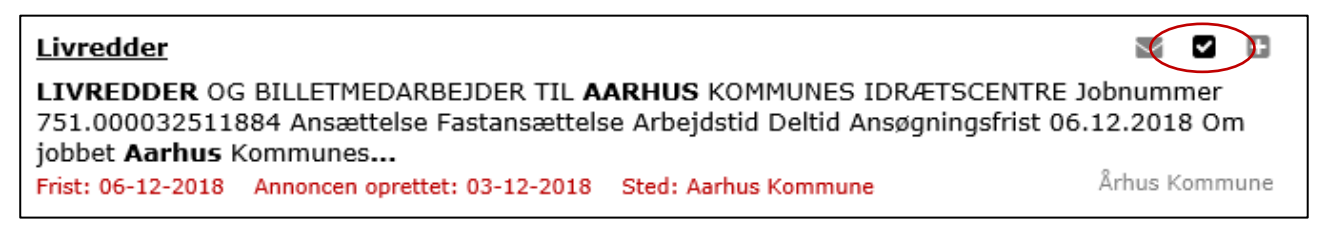

6. Hvis du vil tilbage til jobloggen, klikker du på: Gå til joblog.

Gå til joblog